# Konfigurieren von Domain Based Security Intelligence (DNS-Richtlinie) im FirePOWER-Modul mit ASDM (integriertes Management)

## Inhalt

Einführung Voraussetzungen Anforderungen Verwendete Komponenten Hintergrundinformationen Übersicht über Domänenlisten und Feeds Von Cisco TALOS bereitgestellte Domänenlisten und Feeds Benutzerdefinierte Domänenlisten und Feeds DNS-Sicherheitsintelligenz konfigurieren Schritt 1: Konfigurieren Sie einen benutzerdefinierten DNS-Feed/eine benutzerdefinierte Liste (optional). Manuelles Hinzufügen von IP-Adressen zu Global-Blacklist und Global-Whitelist Erstellen der benutzerdefinierten Liste von Blacklist-Domänen Schritt 2: Konfigurieren eines Sinkhole-Objekts (optional) Schritt 3: Konfigurieren der DNS-Richtlinie Schritt 4: Konfigurieren Sie die Zugriffskontrollrichtlinie. Schritt 5: Bereitstellung einer Zugriffskontrollrichtlinie. Überprüfen Ereignisüberwachung für DNS-Sicherheitsintelligenz Fehlerbehebung Zugehörige Informationen

# Einführung

In diesem Dokument wird beschrieben, wie Sie Domain Based Security Intelligence (SI) auf ASA mit FirePOWER-Modul mithilfe von ASDM (Adaptive Security Device Manager) konfigurieren.

# Voraussetzungen

### Anforderungen

Cisco empfiehlt, über Kenntnisse in folgenden Bereichen zu verfügen:

- Kenntnisse der ASA-Firewall (Adaptive Security Appliance)
- ASDM (Adaptive Security Device Manager)

• Fachwissen zum FirePOWER-Modul

Hinweis: Der Security Intelligence-Filter erfordert eine Schutzlizenz.

### Verwendete Komponenten

Die Informationen in diesem Dokument basieren auf den folgenden Softwareversionen:

- ASA FirePOWER-Module (ASA 5506X/5506H-X/5506W-X, ASA 5508-X, ASA 5516-X) mit Softwareversion 6.0.0 und höher
- ASA FirePOWER-Modul (ASA 5515-X, ASA 5525-X, ASA 5545-X, ASA 555-X) mit Softwareversion 6.0.0 und höher

Die Informationen in diesem Dokument wurden von den Geräten in einer bestimmten Laborumgebung erstellt. Alle in diesem Dokument verwendeten Geräte haben mit einer leeren (Standard-)Konfiguration begonnen. Wenn Ihr Netzwerk in Betrieb ist, stellen Sie sicher, dass Sie die potenziellen Auswirkungen eines Befehls verstehen.

## Hintergrundinformationen

Das FirePOWER-System bietet die Möglichkeit, DNS-Datenverkehrsanforderungen abzufangen und nach dem schädlichen Domänennamen zu suchen. Wenn das FirePOWER-Modul eine schädliche Domäne findet, ergreift die FirePOWER geeignete Maßnahmen, um die Anforderung entsprechend der Konfiguration der DNS-Richtlinie zu mindern.

Neue Angriffsmethoden wurden entwickelt, um die IP-basierte Intelligenz zu verletzen und die Funktionen für den DNS-Lastenausgleich zu missbrauchen, um die tatsächliche IP-Adresse eines schädlichen Servers zu verbergen. Während die mit dem Angriff verbundenen IP-Adressen häufig ein- und austauscht, wird der Domänenname selten geändert.

FirePOWER bietet die Möglichkeit, die bösartige Anfrage an einen Tauchloch-Server umzuleiten, der ein Honeypot-Server sein kann, um Versuche zu erkennen, abzuwehren oder zu untersuchen, mehr über den Angriffsverkehr zu erfahren.

## Übersicht über Domänenlisten und Feeds

Domänenlisten und Feeds enthalten die Liste des schädlichen Domänennamens, der je nach Angriffstyp weiter in die verschiedenen Kategorien eingeteilt wird. In der Regel können Sie die Feeds in zwei Arten kategorisieren.

### Von Cisco TALOS bereitgestellte Domänenlisten und Feeds

**DNS-Angreifer:** Sammlung von Domänennamen, die kontinuierlich nach Schwachstellen suchen oder versuchen, andere Systeme auszunutzen.

**DNS-Bogon:** Sammlung von Domänennamen, die den Datenverkehr nicht zuweisen, aber erneut senden, auch bekannt als gefälschte IPs.

**DNS Bots:** Sammlung von Domänennamen, die aktiv als Teil eines Botnets verwendet werden und von einem bekannten Botnet-Controller gesteuert werden.

**DNS CnC:** Sammlung von Domänennamen, die als Steuerserver für ein bekanntes Botnet identifiziert werden.

DNS-Exploit-Kit: Auflistung von Domänennamen, die versuchen, andere Systeme auszunutzen.

**DNS-Malware:** Eine Sammlung von Domänennamen, die versuchen, Malware zu verbreiten, oder jeden, der sie besucht, aktiv angreift.

**DNS Open\_proxy:** Sammlung von Domänennamen, die Open Web Proxies ausführen und anonyme Internetbrowserdienste anbieten.

**DNS Open\_Relay:** Eine Sammlung von Domänennamen, die anonyme E-Mail-Relay-Dienste anbieten, die von Spam- und Phishing-Angreifern verwendet werden.

**DNS Phish (DNS-Phishing):** Sammlung von Domänennamen, die Endbenutzer aktiv dazu verleiten sollen, vertrauliche Informationen wie Benutzernamen und Kennwörter einzugeben.

**DNS Response:** Sammlung von Domänennamen, die wiederholt bei verdächtigem oder schädlichem Verhalten beobachtet werden.

**DNS Spam:** Sammlung von Domänennamen, die als Quelle für Spam-E-Mail-Nachrichten identifiziert werden.

DNS Suspicious (DNS-verdächtig): Sammlung von Domänennamen, die verdächtige Aktivitäten anzeigen und aktiv untersucht werden.

**DNS Tor\_exit\_node:** Sammlung von Domänennamen, die Exit Node Services für das Tor Anonymizer Netzwerk anbieten.

### Benutzerdefinierte Domänenlisten und Feeds

**Globale Blacklist für DNS:** Auflistung der benutzerdefinierten Liste von Domänennamen, die vom Administrator als schädlich identifiziert werden.

**Globale Whitelist für DNS:** Auflistung der benutzerdefinierten Liste von Domänennamen, die vom Administrator als authentisch identifiziert werden.

### DNS-Sicherheitsintelligenz konfigurieren

Es gibt mehrere Schritte, um die auf dem Domänennamen basierende Sicherheitsinformationen zu konfigurieren.

1. Konfigurieren Sie den benutzerdefinierten DNS-Feed/die benutzerdefinierte Liste (optional).

- 2. Konfigurieren des Sinkhole-Objekts (optional)
- 3. Konfigurieren der DNS-Richtlinie
- 4. Konfigurieren der Zugriffskontrollrichtlinie
- 5. Bereitstellung der Zugriffskontrollrichtlinie

# Schritt 1: Konfigurieren Sie einen benutzerdefinierten DNS-Feed/eine benutzerdefinierte Liste (optional).

Es gibt zwei vordefinierte Listen, in denen Sie die Domänen hinzufügen können. Sie erstellen Ihre eigenen Listen und Feeds für die Domänen, die Sie blockieren möchten.

- Globale Blacklist für DNS
- Globales Whitelist für DNS

#### Manuelles Hinzufügen von IP-Adressen zu Global-Blacklist und Global-Whitelist

Mit dem FirePOWER-Modul können Sie bestimmte Domänen zu Global-Blacklist hinzufügen, wenn Sie wissen, dass sie Teil einer bösartigen Aktivität sind. Domänen können auch zu Global Whitelist hinzugefügt werden, wenn Sie den Datenverkehr zu bestimmten Domänen zulassen möchten, die von Blacklist-Domänen blockiert werden. Wenn Sie eine Domäne zu Global-Blacklist/Global-Whitelist hinzufügen, wird sie sofort wirksam, ohne dass die Richtlinie angewendet werden muss.

Um die IP-Adresse Global-Blacklist/Global-Whitelist hinzuzufügen, navigieren Sie zu **Monitoring > ASA FirePOWER Monitoring > Real Time Event**, bewegen Sie die Maus über Verbindungsereignisse, und wählen Sie **Details anzeigen aus**.

Sie können Domänen zur Global-Blacklist/Global-Whitelist hinzufügen. Klicken Sie im DNS-Bereich auf **Bearbeiten**, und wählen Sie **Whitelist DNS Requests to Domain Now/Blacklist DNS Requests to Domain Now (Whitelist-DNS-Anfragen an Domänen) aus,** um die Domäne zur entsprechenden Liste hinzuzufügen, wie im Bild gezeigt.

|                                   |                           |                                   |                            | Time: TTT 15/7/10 5.40.55 | AM (151) (start of the now)   |
|-----------------------------------|---------------------------|-----------------------------------|----------------------------|---------------------------|-------------------------------|
| Event Details                     |                           | Bernarder                         |                            | Turffin                   |                               |
| Initiator                         | 102 100 20 50 8           | Responder TD                      | 10 76 77 50 8              | Tranc                     | Incide                        |
| Initiator IP                      | 192.108.20.30 /           | Responder IP                      | 10.70.77.50 y              | Earons Security Zone      | autoida                       |
| Continent                         | not avallable             | Continent                         | not available              | Egress Security Zone      | inside                        |
| Source Port/ICMP Type             | 57317                     | Destination Port/ICMP             | 53                         | Earors Interface          | outcido                       |
| User                              | Special Identities/No     | Code                              |                            | TCP Flags                 | 0                             |
|                                   | Authentication Required   | URL                               | not available              | NetBIOS Domain            | not available                 |
| Transation                        |                           | URL Category                      | not available              | NELDIOS DOMINIA           | IIUL aVdildDiC                |
| ransaction                        |                           | URL Reputation                    | Risk unknown               | DNS                       |                               |
| Initiator Packets                 | 1.0                       | HTTP Response                     | 0                          | DNS Ouery                 | malicious com                 |
| Responder Packets                 | 0.0                       | Application                       |                            | Sinkhole                  | Whitelist DNS Requests to Do  |
| Total Packets                     | 1.0                       | Application                       |                            | View more                 | Blacklist DNS Requests to Dor |
| Initiator Bytes                   | /3.0                      | Application                       | not available              | VIEW HIDE                 |                               |
| Responder Bytes                   | 0.0                       | Application Categories            | not available              | SSL                       |                               |
| Connection Bytes                  | /3.0                      | Application Tag                   | not available              | SSL Status                | Unknown (Unknown)             |
| Policy                            |                           | Client Application                | DNS                        | SSL Policy                | not available                 |
| Policy                            | Default Allow All Traffic | Client Version                    | not avallable              | SSL Rule                  | not available                 |
| Fuilcy<br>Eirowall Baliay Bula/CT |                           | Client Categories                 | network protocols/services | SSL Version               | Unknown                       |
| Category                          | intrusion_detection       | Client Tag                        | opens port                 | SSL Cipher Suite          | TLS_NULL_WITH_NULL_NULL       |
| Monitor Rules                     | not available             | Web Application                   | not available              | SSL Certificate Status    | Not Checked                   |
|                                   |                           | Web App Categories                | not available              | View more                 |                               |
| <b>ISE Attributes</b>             |                           | Web App Tag                       | not available              |                           |                               |
| End Point Profile Name            | not available             | Application Risk                  | not available              |                           |                               |
| Security Group Tag<br>Name        | not available             | Application Business<br>Relevance | not available              |                           |                               |
|                                   |                           |                                   |                            |                           |                               |

Um zu überprüfen, ob Domänen der Global-Blacklist/Global-Whitelist hinzugefügt wurden, navigieren Sie zu **Configuration > ASA FirePOWER Configuration > Object Management > SecurityIntelligence > DNS Lists and Feeds** und bearbeiten Sie **Global-Blacklist für DNS / Global Whitelist für DNS**. Sie können auch die Schaltfläche "Löschen" verwenden, um jede Domäne aus der Liste zu entfernen.

#### Erstellen der benutzerdefinierten Liste von Blacklist-Domänen

FirePOWER ermöglicht Ihnen, eine benutzerdefinierte Domänenliste zu erstellen, die mit zwei verschiedenen Methoden zur Blacklist (Block) verwendet werden kann.

1. Sie können Domänennamen in eine Textdatei schreiben (eine Domäne pro Leitung) und die Datei auf das FirePOWER-Modul hochladen.

Um die Datei hochzuladen, navigieren Sie zu Configuration > ASA FirePOWER Configuration > Object Management > Security Intelligence > DNS Lists and Feeds, und wählen Sie Add DNS Lists and Feeds (DNS-Listen und -Feeds hinzufügen).

**Name:** Geben Sie den Namen der Liste Benutzerdefiniert an. **Typ:** Wählen Sie **List** aus der Dropdown-Liste aus. **Upload-Liste:** Wählen Sie **Durchsuchen**, um die Textdatei in Ihrem System zu suchen. Wählen Sie **Upload** aus, um die Datei hochzuladen.

|                                     |               |                               | Update Fee | ds Add DNS Lists and Fee |
|-------------------------------------|---------------|-------------------------------|------------|--------------------------|
| Name                                |               | Туре                          |            |                          |
| Cisco-DNS-and-URL-Intelligence-Feed | Security Inte | lligence for DNS List / Feed  | ? ×        |                          |
|                                     | Name:         | Custom_list_Blacklist_Domain  |            | _                        |
| GIODAI-BIACKIIST-TOF-DINS           | Type:         | List                          | ~          |                          |
| Global-Whitelist-for-DNS            | Upload List:  | C:\fakepath\blacklist-domain. | Browse     |                          |
|                                     | Upload        |                               |            |                          |
|                                     |               | Store ASA FirePOWER Changes   | Cancel     |                          |

Klicken Sie auf ASA-FirePOWER-Änderungen speichern, um die Änderungen zu speichern.

2. Sie können Domänen von Drittanbietern für die benutzerdefinierte Liste verwenden, für die das FirePOWER-Modul den Drittanbieter-Server anschließen kann, um die Domänenliste abzurufen.

Um dies zu konfigurieren, navigieren Sie zu Configuration > ASA FirePOWER Configuration > Object Management > Security Intelligence > DNS Lists and Feeds und wählen dann Add DNS Lists and Feeds (DNS-Listen und -Feeds hinzufügen).

Name: Geben Sie den Namen des benutzerdefinierten Feeds an.

Typ: Wählen Sie Feed aus der Dropdown-Liste aus.

**Feed-URL:** Geben Sie die Server-URL an, zu der das FirePOWER-Modul eine Verbindung herstellen kann, und laden Sie den Feed herunter.

MD5-URL: Geben Sie den Hashwert an, um den URL-Pfad für den Feed zu validieren.

Aktualisierungshäufigkeit: Geben Sie das Zeitintervall an, in dem das Modul eine Verbindung zum URL-Feed-Server herstellt.

| O Configuration > ASA FirePOWE      | <u>R Configuration &gt; Ob</u> | ject Management > SecurityIn        | Update Fee | S DNS Lists and Feeds  ds  Add DNS Lists and Feed |
|-------------------------------------|--------------------------------|-------------------------------------|------------|---------------------------------------------------|
| Name                                |                                | Туре                                |            |                                                   |
| Cisco-DNS-and-URL-Intelligence-Feed | Security Intellig              | gence for DNS List / Feed           | ? ×        |                                                   |
|                                     | Name:                          | Custom_list_Blacklist_Domain        |            |                                                   |
| GIODAI-BIACKIIST-FOF-DINS           | Туре:                          | Feed                                | ~          |                                                   |
| Global-Whitelist-for-DNS            | Feed URL:                      | 192.168.10.130/domain/blacklist.tx  | ť          |                                                   |
|                                     | MD5 URL:                       | (optional)                          |            |                                                   |
|                                     | Update Frequency:              | 2 hours                             | ~          |                                                   |
|                                     |                                | 2 nours Store ASA FirePOWER Changes | Cancel     |                                                   |

Wählen Sie ASA FirePOWER-Änderungen speichern aus, um die Änderungen zu speichern.

Schritt 2: Konfigurieren eines Sinkhole-Objekts (optional)

Sinkhole-IP-Adresse kann als Antwort auf eine schädliche DNS-Anfrage verwendet werden. Der Client-Computer erhält die IP-Adresse des sinkhole-Servers für schädliche Domänensuche, und das System versucht, eine Verbindung zum sinkhole-Server herzustellen. Daher kann das Tauchloch als Honeypot fungieren, um den Angriffsverkehr zu untersuchen. Das Tauchloch kann so konfiguriert werden, dass es einen Indicator of Compromise (IOC) auslöst.

Um den Sinkhole-Server hinzuzufügen, wählen Sie Configuration > ASA FirePOWER Configuration > Object Management > Sinkhole aus und klicken Sie auf die Option Sinkhole hinzufügen.

Name: Geben Sie den Namen des sinkhole-Servers an.

IP-Adresse: Geben Sie die IP-Adresse des sinkhole-Servers an.

**Protokollverbindungen zu Sinkhole:** Aktivieren Sie diese Option, um alle Verbindungen zwischen dem Endpunkt und dem sinkhole-Server zu protokollieren.

**Sperren und Protokollieren von Verbindungen zum Sinkloch:** Aktivieren Sie diese Option, um die Verbindung zu blockieren, und melden Sie sich nur zu Beginn der Flow-Verbindung an. Wenn kein physischer sinkhole-Server vorhanden ist, können Sie eine beliebige IP-Adresse angeben und die Verbindungsereignisse sowie den IOC-Trigger anzeigen.

**Typ:** Geben Sie den Feed aus der Dropdown-Liste an, für den Sie den IOC-Typ (Indication of Compromise, Indications of Compromise) auswählen möchten. Es gibt drei Arten von Tauchloch-IOCs, die markiert werden können.

- Malware
- Command and Control
- Phishing

| lamo              |                                        | Value               |     |  |
|-------------------|----------------------------------------|---------------------|-----|--|
| vame              |                                        | value               |     |  |
| Sinkhole_Server_1 | Sinkhole                               |                     | ? X |  |
|                   | Name:                                  | Sinkhole_Server_2   |     |  |
|                   | IPv4 Address:                          | 192.168.50.3        |     |  |
|                   | IPv6 Address:                          | ::1                 |     |  |
|                   | Log Connections to Sinkhole:           | 0                   |     |  |
|                   | Block and Log Connections to Sinkhole: | : ()                |     |  |
|                   | Type:                                  | Command and Control | ~   |  |

### Schritt 3: Konfigurieren der DNS-Richtlinie

DNS-Richtlinien müssen konfiguriert werden, um die Aktion für den DNS-Feed/die DNS-Liste festzulegen. Navigieren Sie zu Konfiguration > ASA FirePOWER Configuration > Policies > DNS Policy.

Die Standard-DNS-Richtlinie enthält zwei Standardregeln. Die erste Regel, Global Whitelist für DNS, enthält die benutzerdefinierte Liste der zulässigen Domäne (Global-Whitelist-für-DNS). Diese Regel wird am oberen Ende angezeigt, bevor das System versucht, eine Blacklist-Domäne zuzuordnen. Die zweite Regel, Global Blacklist for DNS, enthält die benutzerdefinierte Liste der blockierten Domäne (Global-Blacklist-for-DNS).

Sie können weitere Regeln hinzufügen, um die verschiedenen Aktionen für die von Cisco TALOS bereitgestellten Domänenlisten und Feeds zu definieren. Um eine neue Regel hinzuzufügen, wählen Sie DNS-Regel hinzufügen aus.

Name: Geben Sie den Regelnamen an.

Aktion: Geben Sie die Aktion an, die ausgelöst werden soll, wenn diese Regel übereinstimmt.

- Whitelist: Dies ermöglicht die DNS-Abfrage.
- Überwachen: Diese Aktion generiert das Ereignis für DNS-Abfragen, und der Datenverkehr stimmt weiterhin mit nachfolgenden Regeln überein.
- **Domain Not Found (Domäne nicht gefunden):** Diese Aktion sendet eine DNS-Antwort als Domain Not Found (Domain Not Found (nicht vorhandene Domäne)).
- Verwerfen: Diese Aktion blockiert und verwirft die DNS-Abfrage im Hintergrund.
- Schraubenloch: Bei dieser Aktion wird die IP-Adresse des Sinkhole-Servers als Antwort auf die DNS-Anforderung gesendet.

Geben Sie die **Zonen/Netzwerke** zum Definieren der Regelbedingungen an. Wählen Sie auf der Registerkarte DNS die **DNS-Listen und -Feeds aus** und wechseln Sie zur Option **Ausgewählte Artikel**, mit der Sie die konfigurierte Aktion anwenden können.

Sie können die verschiedenen DNS-Regeln für verschiedene DNS-Listen und -Feeds mit einer anderen Aktion konfigurieren, je nach den Anforderungen Ihres Unternehmens.

| ○ ○ ○ ASA FirePOWER Configurat ○ | ○ ○ Configuration > AS/          | A FirePOWER Configuration      | > Policies > DN | S Policy       |             |                    |        |             |
|----------------------------------|----------------------------------|--------------------------------|-----------------|----------------|-------------|--------------------|--------|-------------|
| r 🗐 Policies                     |                                  |                                |                 |                |             |                    |        |             |
| Access Control Policy            | Default DNS Polic                | CY CY                          |                 |                |             |                    |        |             |
| Intrusion Policy                 | Default DNS Policy with Global F | Blacklist and Global Whitelist |                 |                |             |                    |        |             |
| 🕒 Files                          |                                  |                                |                 |                |             |                    |        |             |
| 🗄 SSL                            |                                  |                                |                 |                |             |                    |        | 2.4         |
| X Actions Alerts                 |                                  |                                |                 |                |             |                    |        |             |
| Lidentity Policy                 | Rules                            |                                |                 |                |             |                    |        |             |
| DNS Policy                       |                                  |                                |                 |                |             |                    | () A   | dd DNS Rule |
| Device Management                | _                                |                                |                 | 1              |             |                    |        | _           |
| Device #                         | # Name                           |                                | Source Zones    | Source Network | s DNS Lis   | its                | Action |             |
| V Object Management              | Vhitelist                        |                                |                 |                |             |                    |        |             |
| Network                          | Clobal Whitelist for DNE         | Add Rule                       |                 |                |             |                    |        | 2 X         |
| P Port                           | Giobal Whitelist for DNS         | Add Kule                       |                 |                |             |                    |        |             |
| Security Zones                   | Blacklist                        | Name Black Attacker Dee        | ania            |                | Enable      | d                  |        |             |
| Application Filters 2            | Global Blacklist for DNS         | Hume Block_Attacker_Dom        | iaiii           |                | Chable      | u                  |        |             |
| ▶ www. URL                       |                                  | Action 🔏 Domain Not Fou        | nd              |                |             | ¥                  |        |             |
| GeoLocation                      |                                  |                                |                 |                |             |                    |        |             |
| 🍖 Variable Set                   |                                  | Zones Networks D               | vs              |                |             |                    |        |             |
| SecurityIntelligence             |                                  | DNS Lists and Feeds C          |                 |                |             | Selected Items (2) |        |             |
| Network Lists and Fe             |                                  | Search by name or value        |                 |                |             | DNS Attackers      |        |             |
| DNS Lists and Feeds              |                                  |                                |                 |                |             | DNS Bogon          |        | 8           |
| URL Lists and Feeds              |                                  | B DNS Attackers                |                 |                |             |                    |        |             |
| Sinkhole                         |                                  | DNS Bogon                      |                 |                |             |                    |        |             |
| FileList                         |                                  | JNS Bots                       |                 |                |             |                    |        |             |
| 🔅 Cipher Suite List              |                                  | DNS CnC                        |                 |                | Add to Rule |                    |        |             |
| Distinguished Name               |                                  | 🕘 DNS Dga                      |                 |                |             |                    |        |             |
|                                  |                                  | DNS Exploitkit                 |                 |                |             |                    |        |             |
| 💑 <u>D</u> evice Setup           |                                  | DNS Malware                    |                 |                |             |                    |        |             |
| Samuell                          |                                  | DNS Open proxy                 |                 |                |             |                    |        |             |
| <b>U</b> rirewan                 |                                  | DNS Open, relay                |                 |                |             |                    |        |             |
| Remote Access VPN                |                                  | DNS Phiching                   |                 |                |             |                    |        |             |
|                                  |                                  | in on o rinsilling             |                 |                |             |                    |        |             |
| Dire-to-Site VPN                 |                                  |                                |                 |                |             | ĺ                  | Add    | ancel       |
| ASA FirePOWER Configur           |                                  |                                |                 |                |             |                    |        |             |

Klicken Sie auf die Option Hinzufügen, um die Regel hinzuzufügen.

### Schritt 4: Konfigurieren Sie die Zugriffskontrollrichtlinie.

Um die DNS-basierten Sicherheitsinformationen zu konfigurieren, navigieren Sie zu **Configuration** > ASA FirePOWER Configuration > Policies > Access Control Policy (Konfiguration > ASA FirePOWER-Konfiguration > Richtlinien > Zugriffskontrollrichtlinie), wählen Sie die Registerkarte Security Intelligence aus.

Stellen Sie sicher, dass die DNS-Richtlinie konfiguriert ist. Optional können Sie die Protokolle aktivieren, wenn Sie auf das Protokollsymbol klicken, wie im Bild gezeigt.

| ○ ○ ○ ASA FirePOWER Configurat   | O O Configuration > ASA FirePO | WER Configuration > Policies > | Access Control Pol  | licy                                |                                     |
|----------------------------------|--------------------------------|--------------------------------|---------------------|-------------------------------------|-------------------------------------|
| Policies                         |                                |                                |                     |                                     |                                     |
| Access Control Policy            | ASA FILEFOILER                 |                                |                     |                                     |                                     |
| Intrusion Policy                 |                                |                                |                     |                                     |                                     |
| Intrusion Policy     Rule Editor | Default Allow All Traffic      | C                              |                     |                                     |                                     |
| Eller                            | Enter a description            |                                |                     |                                     |                                     |
|                                  |                                |                                |                     |                                     |                                     |
| Actions Alerts                   |                                |                                |                     |                                     |                                     |
|                                  |                                |                                |                     | Status: Policy Up-to-date on device |                                     |
| DNS Policy                       |                                |                                |                     |                                     |                                     |
| 🖉 📑 Device Management            | Identity Policy: None          | SL Policy: None                |                     |                                     |                                     |
| E Device                         |                                |                                |                     |                                     |                                     |
| 🖳 Interfaces                     | Rules Security Intelligence H  | TTP Responses Advanced         |                     | Enable logging                      | 7                                   |
| 🕫 🧒 Object Management            | Available Objects 🖒 🙆          | Available Zones 🖒              | D                   | NS Policy: Default DNS Policy       |                                     |
| Network                          | Search for a Network           | 🥞 Any                          | W                   | Vhitelist (2)                       | Blacklist (2)                       |
| Port                             |                                | 🥵 inside                       |                     | Networks                            | Networks                            |
| Security Zones                   | Networks ORLS                  | soutside                       |                     | Global-Whitelist (Apy Zope)         | Global-Blacklist (Any Zona)         |
| Application Filters              | Attackers                      | tast                           | 1                   |                                     |                                     |
| Ceol ocation                     | Bogon                          | test                           |                     | URLS                                |                                     |
| S Variable Set                   | Bots                           |                                | 8                   | Global-Whitelist-for-URL (Any 2     | 國 Global-Blacklist-for-URL (Any 英加) |
| X SecurityIntelligence           | CnC                            |                                |                     |                                     |                                     |
| Network Lists and Fe             | Dga                            |                                | Add to              |                                     |                                     |
| DNS Lists and Feeds              | Exploitkit                     |                                | Whitelist           |                                     |                                     |
| URL Lists and Feeds              | Malware                        |                                | Add to              |                                     |                                     |
| Sinkhole                         | Open_proxy                     |                                | Blacklist           |                                     |                                     |
| FileList                         | Open_relay                     |                                |                     |                                     |                                     |
|                                  | Phishing                       |                                |                     |                                     |                                     |
| 💑 <u>D</u> evice Setup           | Response                       |                                |                     |                                     |                                     |
| 🚮 Firewall                       | Spam                           |                                |                     |                                     |                                     |
|                                  | Suspicious                     |                                |                     |                                     |                                     |
| <u>Remote Access VPN</u>         | Tor_exit_node                  |                                |                     |                                     |                                     |
| Site-to-Site VPN                 | 🔞 Global-Blacklist             |                                |                     |                                     |                                     |
| ASA FirePOWER Configur           |                                |                                |                     |                                     |                                     |
| Device <u>M</u> anagement        |                                | Store AS                       | A FirePOWER Changes | Cancel                              |                                     |
| »                                |                                |                                |                     |                                     |                                     |

Wählen Sie Option Store ASA FirePOWER Changes, um die AC-Richtlinienänderungen zu speichern.

### Schritt 5: Bereitstellung einer Zugriffskontrollrichtlinie.

Damit die Änderungen wirksam werden, müssen Sie die Zugriffskontrollrichtlinie bereitstellen. Bevor Sie die Richtlinie anwenden, sehen Sie einen Hinweis darauf, dass die Zugriffskontrollrichtlinie auf dem Gerät veraltet ist.

Um die Änderungen am Sensor bereitzustellen, klicken Sie auf **Deploy** und wählen Sie **Deploy FirePOWER Changes (FirePOWER-Änderungen bereitstellen).** Wählen Sie anschließend **Deploy (Bereitstellen)** im Popup-Fenster aus, um die Änderungen bereitzustellen.

**Hinweis**: In Version 5.4.x müssen Sie auf "**ASA FirePOWER Changes**" klicken, um die Zugriffsrichtlinie auf den Sensor anzuwenden.

**Hinweis**: Navigieren Sie zu **Monitoring > ASA FirePOWER Monitoring > Task Status.** Stellen Sie sicher, dass die Aufgabe abgeschlossen ist, um die Konfigurationsänderungen zu bestätigen.

# Überprüfen

Konfiguration kann nur überprüft werden, wenn ein Ereignis ausgelöst wird. Dazu können Sie eine DNS-Abfrage auf einem Computer erzwingen. Seien Sie jedoch vorsichtig bei den Auswirkungen, wenn ein bekannter bösartiger Server ins Visier genommen wird. Nachdem Sie diese Abfrage generiert haben, können Sie das Ereignis im Abschnitt **Real Time Event (Echtzeit-Eventierung)** anzeigen.

## Ereignisüberwachung für DNS-Sicherheitsintelligenz

Um die Sicherheitsintelligenz des FirePOWER-Moduls anzuzeigen, navigieren Sie zu **Monitoring > ASA FirePOWER Monitoring > Real Time Event**. Wählen Sie die Registerkarte **Sicherheitsintelligenz** aus. Es werden die Ereignisse angezeigt, wie im Bild gezeigt:

|         | Monitoring > ASA FirePo  | OWER Monitoring      | > Real Time Event   | ing                   |           |               |              |             |
|---------|--------------------------|----------------------|---------------------|-----------------------|-----------|---------------|--------------|-------------|
| Real Ti | me Eventing              |                      |                     |                       |           |               |              |             |
| (       | All ASA FirePOWER Events | Connection Intrusion | File Malware File   | Security Intelligence |           |               |              |             |
| Fi      | ilter                    |                      |                     |                       |           |               |              |             |
|         | protocol=udp ×           |                      |                     |                       |           |               |              | ×           |
|         | Filter                   |                      |                     |                       |           |               |              |             |
| 0       | Refresh Rate             | 5 seconds            | • 15/7/16 12:20:2   | 1 PM (IST)            |           |               |              | ±Ш          |
|         | Receive Times            | Action               | First Packet        | Last Packet           | Reason    | Initiator IP  | Responder IP | Source Port |
|         | 15/7/16 12:20:04 PM      | Domain Not Found     | 15/7/16 12:20:03 PM |                       | DNS Block | 192.168.20.50 | 10.76.77.50  | 65296       |
|         | 15/7/16 12:20:04 PM      | Domain Not Found     | 15/7/16 12:20:03 PM |                       | DNS Block | 192.168.20.50 | 10.76.77.50  | 65295       |

### Fehlerbehebung

Dieser Abschnitt enthält Informationen, die Sie zur Fehlerbehebung bei Ihrer Konfiguration verwenden können.

Um sicherzustellen, dass die Sicherheitsinformations-Feeds auf dem neuesten Stand sind, navigieren Sie zu **Configuration > ASA FirePOWER Configuration > Object Management > Security Intelligence > DNS Lists and Feeds,** und überprüfen Sie die Uhrzeit, zu der der Feed zuletzt aktualisiert wurde. Sie können Edit auswählen, um die Häufigkeit der Feed-Updates festzulegen.

| O O Configuration > ASA FirePOWER Configuration > Object Manag           | ement > SecurityIntelligence > DNS Lists and Feeds |     |
|--------------------------------------------------------------------------|----------------------------------------------------|-----|
|                                                                          | Update Feeds O Add DNS Lists and Feeds S Filter    |     |
| Name                                                                     | Туре                                               |     |
| Cisco-DNS-and-URL-Intelligence-Feed<br>Last Updated: 2016-07-15 00:55:03 | Feed                                               | Ø 6 |
| Global-Blacklist-for-DNS                                                 | List                                               | a   |
| Global-Whitelist-for-DNS                                                 | List                                               | a   |

Stellen Sie sicher, dass die Bereitstellung der Zugriffskontrollrichtlinie erfolgreich abgeschlossen wurde.

Überwachen Sie die Registerkarte Security Intelligence Real Time Event, um festzustellen, ob der Datenverkehr blockiert wird.

## Zugehörige Informationen

- <u>Cisco ASA FirePOWER-Modul Kurzreferenz</u>
- <u>Technischer Support und Dokumentation Cisco Systems</u>